## RESERVA la teva classe

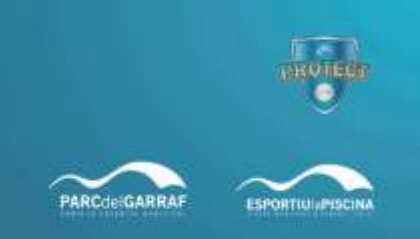

Inicialment els aforaments estaran limitats a cada sessió en funció de l'espai on es desenvolupi. Per facilitar que vinguis al centre amb la tranquil·litat de tenir la plaça reservada a la teva sessió, hem posat en marxa el sistema de reserves a la web.

No serà obligatori que vinguis amb reserva, però sí que t'ho recomanem, especialment en els serveis de les hores punta.

Si et trobes amb dificultats fent la reserva, adreçat a nosaltres o bé per mail o bé per telèfon des del dia que tornem a estar oberts, i t'ajudarem.

Si us plau, sempre tingues en compte que:

- Les reserves prèvies per a les classes dirigides et permetran venir a la instal·lació sabent que tens reservat el teu espai a la sessió que vols fer. No són obligatòries, però sí és recomanable que les facis especialment en les hores punta
- Es pot reservar per web des de 3 dies d'antelació fins a 60 minuts abans de l'inici de la classe.
- Cal que estiguis al centre 15 minuts abans de l'inici de la sessió, com a confirmació de la teva reserva (la confirmació es produeix automàticament quan passes la teva targeta pel torn entrant a la instal·lació).
- Si has fet una reserva i veus que no aniràs, si us plau anul·la-la i deixa l'espai disponible per a una altra persona. Ho pots fer a l'apartat "Les meves reserves".

## Com fer la Reserva de Classes a la web.

T'ho expliquem pas a pas. Quan t'hi posis veuràs que és més fácil del que sembla aquí, però si tens qualsevol dubte, et podrem contestar per mail o per telèfon a partir del 15/6.

- 1. Visita <u>www.parcdelgarraf.cat</u>
- 2. A la part de baix, clica a FES LA TEVA RESERVA AL PARC, o FES LA TEVA RESERVA A L'ESPORTIU, depenent d'on es faci l'activitat que vols reservar.

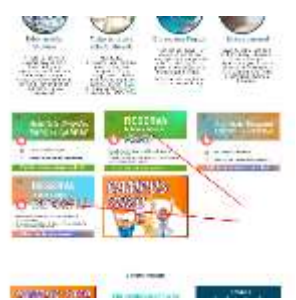

3. Accediràs a la pàgina d'entrada de l'àrea d'abonat. Escriu el teu usuari i contrasenya.

| ippetandsident (n                      |                                                                | A or res among             |
|----------------------------------------|----------------------------------------------------------------|----------------------------|
| Konsta<br>Norr d'usuari<br>Contrasenye | Weinelake the competition<br>Weinelake the competition<br>Data | 90 m là agu<br>Ala ngaonne |

Dues coses importants:

- a. Cada instal·lació té la seva àrea d'abonat. Necessitaràs un usuari per l'àrea de client del Parc, per poder reservar les sessions del Parc, i un altre usuari diferent per a l'àrea de Client de l'Esportiu.
- b. El teu Nom d'usuari i la contrasenya NO són el teu número d'abonat. Són còdics específics per a les àrees de client. Aquests dies hem enviat a tots els abonats i abonades els vostres usuaris i contrasenyes per a les dues instal·lacions amb l'assumpte. Si no els saps, hauràs de registrar-te clicant al botó "Vull registrar-me". Si saps que tens un, però no te'n recordes, clica a "Heu perdut la contrasenya": et demanarà el mail que ens vau donar. Introduïulo i rebràs el teu usuari i contrasenya al mail.
- 4. Un cop a l'área d'abonat/ada, clica a RESERVES

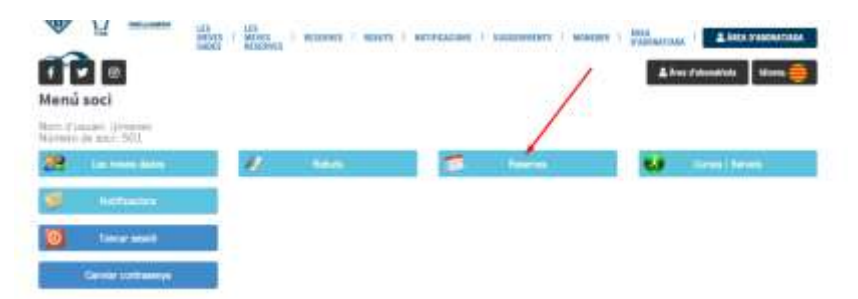

5. A reserves, trobaràs un botó per consultar les reserves fetes ( "Les meves reserves" ), i la llista de tipus d'activitat, Per saber quins tipus d'activitat tenim, i quines sessions trobaràs ad intre pots consultar el programa d'activitats dirigides. Tria el tipus d'activitat que engloba la sessió que vols reservar (Per exemple, tria Activitats Dirigides Càrdio si vols fer Ciclo Indoor)

|                                               | Marti I anticone : Landones I length : Mile |
|-----------------------------------------------|---------------------------------------------|
| Reserves                                      | Anis Presentation States                    |
| Last convert descende                         |                                             |
| ACTIVITY'S DESIGNED DAVID                     |                                             |
| Second starts in this still principal in some |                                             |
| ACTIVITATE EXAMPLES DOUT ADAT                 |                                             |
| DEPENDENCINE PURCHARDED IN                    |                                             |
| ACTIVITY DISABLE DALL MOST                    |                                             |
|                                               |                                             |
| Chrometer                                     |                                             |

6. Tria l'activitat que t'interessa. En el nostre exemple, hem triat Ciclo Indoor 45min, i accedim a aquesta pàgina on veurem les sessions oferides i la seva disponibilitat. Per

defecte, s'obre en el dia en curs, en cas que ens interessi consultar una altra data, cerquem amb l'icona del calendari

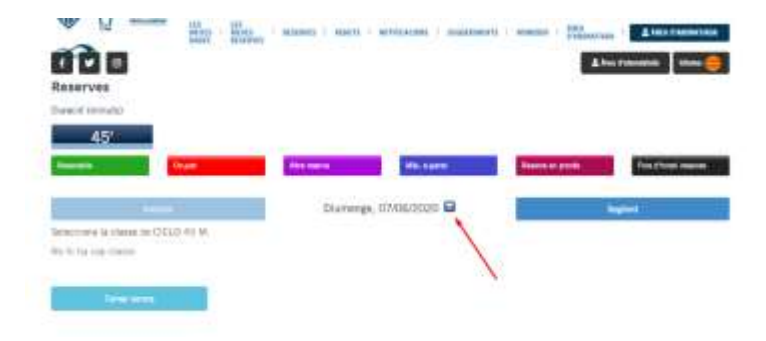

Recorda que el límit per fer reserves és de 3 dies d'antelació, fins a 60 minuts abans de començar la classe.

7. Les places disponibles estan marcades en verd, clica per reservar.

|                           | Orapii        | After Manye   | Min. sup         | -             | and of profile | Fore chose i reserves                   |
|---------------------------|---------------|---------------|------------------|---------------|----------------|-----------------------------------------|
|                           | la tha finai  | D             | Buns, 08/06/2020 |               | 100            | hert:                                   |
| electric in the Clevel of | CISUO 41 M.   |               |                  |               |                |                                         |
| lasse de 09-00h a 0       | i9-45h        |               |                  |               |                |                                         |
| CICLO 49 N 1              | CICLO 45 N I  | CICLO 45 M S  | CICLO 45 N 4     | DICLO 45 M 5  | CICLO 45 M E   | DICLO 45 M 7                            |
| CICLO 45 M B              | CICLO 45 M F  | CICLO 45 M 10 | CICL0 45 M 11.   | CICLU 45 M LZ | CICLO 45 M 13  | CICLD 45 M L                            |
| DICLO 45 M 15             | CICL0 45 M 16 | CICLO 45 M 17 | CICLD 45 M 18    | EICLO 45 M 19 | CICLD 45 M 20  | CICLO 45 M 2                            |
| DOLD 45 M 22              | CICLO AS M 23 | DICLD 45 M 24 | CICLD 45 M 25    | CICLU 45 M 25 | CICLO 45 M 27  | CICLO 45 M 2                            |
| CICLO 45 M 29             | CICLD 45 M BB | CICLD 45 M 31 | CICLO 45 M 32    | CICLO 45 W 33 | CICLO 45 M 84  | CICLO 45 M 3                            |
| DICLD 45 M 36             | 11.           |               |                  |               |                |                                         |
| lasse de 10,00h e 1       | 0.455         |               |                  |               |                |                                         |
| CIELO 49 M 1              | CI0L0 45 M 2  | CICLO 45 M S  | CICLO 45 M 4     | CICLO 45 M 5  | CICLD 45 M E   | CICLO 45 M 7                            |
| CICLO 45 M 8              | CICLO 45 M D  | CICLD 45 M 10 | CICLO 45 M 11    | CICLO 45 M 12 | CICLO 45 M 13  | CICLO 45 M 1                            |
| CICLD 45 M 15             | CICLD 45 M 16 | CICLD 45 M 17 | CICLO 45 M 18    | GIGLO 45 M 19 | CICL0 45 M 20  | CICLO 45 M 2                            |
| 10CLD 45 M 22             | DICCO AS M 23 | CICLO 45 M 24 | CICLI 45 M 25    | DICLU 45 M 26 | DICLD 45 M 27  | CICLO 45 M 2                            |
| CICLD 45 M 29             | DICLD 45 M 30 | CICLO 45 M 21 | CICLO 45 M 32    | CICLO 45 M 37 | CICL0 45 M 94  | CICLO 45 M B                            |
| DIGLO 45 M 34             |               |               |                  |               |                | 1.1000000000000000000000000000000000000 |

8. T'apareixerà aquesta finestra de confirmació. Si és correcte, clica al botó reservar.

| Statis                           | -                     | - Innetic (                  | oviation 🖬      | 10<br>(* | 8 |
|----------------------------------|-----------------------|------------------------------|-----------------|----------|---|
|                                  | final<br>Cons<br>De m | 0000001<br>10400000<br>10401 | 10<br>11 x 1 11 | (A.B)    |   |
| A MININA<br>Paper y<br>Transport | -                     |                              |                 |          |   |
|                                  | -                     |                              |                 |          |   |

9. Et sortirà aquest missatge, i rebràs un mail de comprovant.

| 14         | ALBORTS -                                                                                      |   |    | *      | r |
|------------|------------------------------------------------------------------------------------------------|---|----|--------|---|
|            | La seve recensi he edizi acceptata<br>En test, sona se, eriori de confermito<br>Tecca<br>Tecca | * | ų, | Fryndd |   |
| 241<br>241 | WADADASE DI WADADASE TI                                                                        |   | -  | Tara   |   |

10. Si vols consultar les reserves que has fet, ho pots fer a l'apartat LES MEVES RESERVES.

|                    |                                                                                                    | ( and a ( Annual ) and         |       | - |
|--------------------|----------------------------------------------------------------------------------------------------|--------------------------------|-------|---|
| Les meves reserves |                                                                                                    |                                |       |   |
| - HH               | a come u                                                                                                    | Design will come and the state |       |   |
| 3889               | Chronice and Chronice and Chron |                                |       |   |
| for her            | 8.0                                                                                                    | - Chinakar -                   | 11.50 |   |
| 1444               |                                                                                                    |                                |       |   |
| 1                  |                                                                                                    |                                | 5     |   |
| line .             | VOM/NED                                                                                                    |                                |       |   |
| No. No.            | tobe .                                                                                                    | - Bald Ste                     | 0018  |   |
|                    |                                                                                                    |                                |       |   |

Si us plau, recorda que els aforaments són reduïts. Si has fet una reserva que no faràs servir, recorda anul·lar la perquè aquell espai quedi disponible per a una altra persona.

## MOLTÍSSIMES GRÀCIES!!!

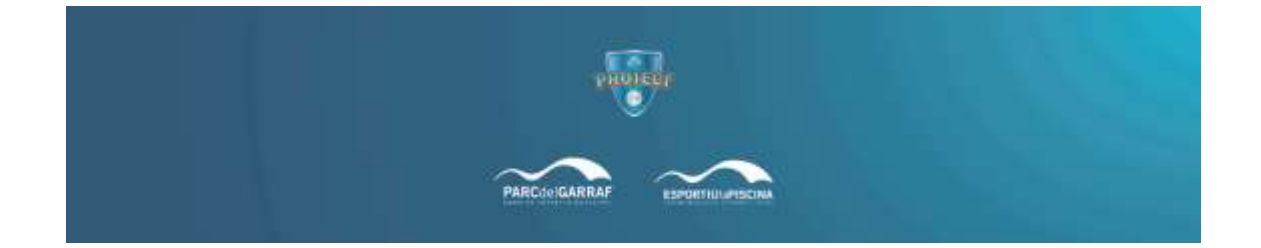